- Installation
- Backend Configuration (Admin side)
  - Version less than 3.0.0
- Version less than 3.0.0
   Version above 3.0.0 and more
   Backend Functionality

   Manage Synonyms
   Manage Stopword

   Frontend Functionality

   Second Functionality
  - - Search Product
    - Search Result Page
- DemoFAQs

- SupportAdditional Services

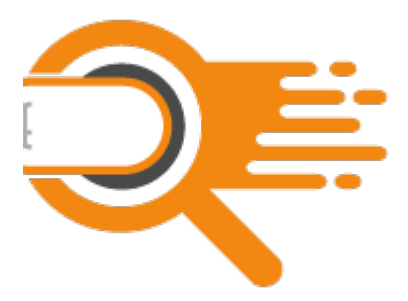

#### Installation

| O You<br>/put                                    | will require to install MageDelight Base Extension first. If it is not installed then please download it from https://www.magedelight.com/<br>o/extensions/magedelight-base.zip and unzip the package file into the root folder of your Magento 2 installation.                                                                     |
|--------------------------------------------------|----------------------------------------------------------------------------------------------------|
| 🕕 Bef                                            | ore installing the extension, please make sure to Backup your web directory and store database                                                                                                    |
| <ul> <li>Ins</li> <li>Un</li> <li>Ins</li> </ul> | tall elasticsearch on your webserver, here is the reference link http://blog.magedelight.com/how-to-install-elasticsearch-on-centos-7-<br>untu-14-10-linux-mint-17-1/<br>zip the extension package file into the root folder of your Magento 2 installation.<br>tall elastic search library<br>• Back up your current composer.json |
|                                                  | cp composer.json composer.json.bk                                                                                                    |
|                                                  | Edit composer.json file and add below code to required clause.                                                                                                    |
|                                                  | "elasticsearch/elasticsearch" : "~5.0"                                                                                                    |
|                                                  | Update dependencies                                                                                                    |
|                                                  | composer update                                                                                                    |
| • Co                                             | nnect to SSH console of your server:<br>• Navigate to the root folder of your Magento 2 setup                                                                                                    |

• Run command as per below sequence,

| php -f bin/magento setup:  | ograde                           |  |
|----------------------------|----------------------------------|--|
| php -f bin/magento module  | enable Magedelight_Elasticsearch |  |
| php -f bin/magento setup:s | atic-content:deploy              |  |

- Flush store cachelog out from the backend and log in again

# Backend Configuration (Admin side) Version less than 3.0.0

| Configuration                |                        | Q 🧀 🛓 admin 🗸 |
|------------------------------|------------------------|---------------|
| Store View: Default Config • |                        | Save Config   |
| MAGE DELIGHT ^               | License Configuration  | $\odot$       |
| Elasticsearch                | General Settings       | 0             |
|                              | Auto-Complete Settings | 0             |
|                              | Product Settings       | 0             |
|                              | Category Settings      | 0             |
|                              | Cms Page Settings      | $\odot$       |

| Elastic Search Enabled<br>[store view]         | Enable                                                         | • |
|------------------------------------------------|----------------------------------------------------------------|---|
|                                                | Enabling this module will disable the default Fulltext search. |   |
| Host<br>[store view]                           | 10.16.16.215:9200                                              |   |
| Url Key for search result page<br>[store view] | elasticsearch                                                  |   |
| Prefix for elasticsearch index<br>[store view] | pre                                                            |   |
|                                                | Test Connection                                                |   |
| Search Preference<br>[store view]              | *Wildcard Search*                                              | • |
| Search Operator<br>[store view]                | AND                                                            | • |

- Elastic Search Enabled: This can enable/disable the Elasticsearch extension.
- Host: This a configuration of servers in the [host]:[port] format where you should indicate your Elasticsearch nodes. e.g.: "localhost:9200".
- URL Key for search result page: Admin can define search result URL key.
- Prefix for elasticsearch index: Admin can set prefix for create elasticsearch index. It will be helpful when you are using same elasticsearch server for multiple website.
- Please re-index all indexes after change prefix.
- Test Connection: By using this button admin can test if elasticsearch server have been configured properly or not.
- Search Preference: Search preference supports wildcard support, it has options as below
  - "\*Wildcard Search\*" supports any character before search string and after search string
    - I.e. if buyer writes word 'watch' as search query then it will show product 'digital watch for men' as it is supporting all words before and after search keyword
    - "\*Wildcard search at start" supports any character before search string
    - I.e. if buyer writes word 'watch' as search query then it will also show product 'digital watch' as it is supporting all words before search keyword
    - "Wildcard search at end\*" supports any character after search string
    - I.e. if buyer writes word 'watch' as search query then it will also show product 'watch for men' as it is supporting all words after search keyword
    - "Precise Search" supports exact match for search string
       I.e. if buyer writes word 'watch' as search query then it will show product only matching 'watch' as it is supporting only
       precise search keyword
- · Search Operator: Search operator supports "AND" or "OR" operator to match for search result
  - AND If you are looking for 'digital watch' with "AND" operator then it will show you matching result which has both words 'digital' and 'watch'
  - OR if you are looking for 'digital watch' with "OR" operator then it will show you matching result either has words 'digital' or it has word 'watch'

| Auto-Complete Settings             |                              | $\odot$ |
|------------------------------------|------------------------------|---------|
| No Result Template<br>[store view] | <span>No Result Found</span> |         |
| Auto-complete View                 | Normal View                  | •       |

Auto-Complete Settings

- No Result Template: This is the message that will appear if there is no result for the search
   Auto-complete View: This is the configuration for set auto suggest view. Either it is normal or Mega view.

| roduct Settings                              |                        | 6        |
|----------------------------------------------|------------------------|----------|
| Display products in Auto Suggest<br>[global] | Yes                    | •        |
| Product Search Result Limit<br>[store view]  | 3                      |          |
| Attributes for Re-index<br>[website]         | Activity               | *        |
|                                              | Category Gear          |          |
|                                              | Categories             |          |
|                                              | Climate                |          |
|                                              | Collar                 |          |
|                                              | Color                  |          |
|                                              | Cost                   |          |
|                                              | Country of Manufacture |          |
|                                              | created_at             |          |
|                                              | New Theme              | <b>~</b> |
|                                              |                        | R        |
| Searchable Attributes                        | Arthuby                | *        |
| [website]                                    | Category Coar          |          |
|                                              | Category Gear          |          |
|                                              | Climate                |          |
|                                              | Coller                 |          |
|                                              | Collar                 |          |
|                                              | Cont                   |          |
|                                              | Cost                   |          |
|                                              | Country of Manufacture |          |
|                                              | created_at             | <b>.</b> |
|                                              | New Theme              | A.       |
| Allow Fallback Search                        | Yes                    |          |
| [global]                                     |                        |          |
|                                              | Re-index Product       |          |
|                                              |                        |          |

- Display products in Auto Suggest: This is the configuration for show product in auto suggest.
- · Product Search Result Limit: This is the configuration for display limited number of products in auto suggest.
- Auto Re-index Product: Admin can re-index product data for elasticsearch server.
- Searchable Attributes: Define which product attributes are searchable. For example the Name and SKU.
- Allow fallback Search: Enable the approximate search. When customers are not aware of full product name then fallback search helps them search the product with a single word or a part of the product name only
- Re-index Product: Admin can re-index product data for elasticsearch server.

| Category Settings                              |                   | 6 |
|------------------------------------------------|-------------------|---|
| Display categories in Auto Suggest<br>[global] | Yes               |   |
| Category Search Result Limit<br>[store view]   | 3                 |   |
|                                                | Re-index Category |   |

#### **Category Settings**

- Display categories in Auto Suggest: If enabled then Categories will also be displayed in the auto suggest.
  Category Search Result Limit: This is the configuration for display limited number of categories in auto suggest.
- Re-index Category: Admin can re-index category data for elasticsearch server.

| ms Page Settings                              |                   | 6 |
|-----------------------------------------------|-------------------|---|
| Display cms pages in Auto Suggest<br>[global] | Yes 🔻             |   |
| Cms page Search Result Limit<br>[store view]  | 3                 |   |
|                                               | Re-index Cms Page |   |

**CMS Page Settings** 

- Display cms pages in Auto Suggest: If enabled, then CMS pages will also be displayed in the auto suggest.
   CMS page Search Result Limit: This is the configuration for display limited number of CMS Pages in auto suggest.
- 3. Re-index CMS Page: Admin can re-index CMS Pages data for elasticsearch server.

Version above 3.0.0 and more

| General Settings                           |                                  |
|--------------------------------------------|----------------------------------|
| Search Engine<br>[global]                  | Magedelight Elasticsearch Engine |
| Host<br>[global]                           | localhost                        |
| Port<br>[global]                           | 9200                             |
| Prefix for elasticsearch index<br>[global] | elasticsearch_                   |
| Enable Elasticsearch HTTP Auth<br>[global] | No                               |
| Elasticsearch HTTP Username<br>[global]    | admin                            |
| Elasticsearch HTTP Password<br>[global]    | ••••••                           |
|                                            | Test Connection                  |
| Search Preference<br>[global]              | *Wildcard Search*                |

- Search Engine: Select any search engine to enable website search. We recommend to use MageDelight ElasticSearch Engine.
- Host: Provide host to connect to ElasticSearch Server Service.
- Port: Provide port to connect to ElasticSearch Server Service.
- Prefix for elasticsearch index: Provide prefix for ElasticSearch index. We recommend to always set provide prefix to bifurcate search result.
- Enable Elasticsearch HTTP Auth: Select "Yes" to enable ElasticSearch HTTP authentication.
- Elasticsearch HTTP Username: Provide username for HTTP authentication.
- Elasticsearch HTTP Password: Provide password for HTTP authentication.
- Search Preference: Search preference supports wildcard support, it has options as below,
  - "\*Wildcard Search\*" supports any character before search string and after search string
    - I.e. if buyer writes word 'watch' as search query then it will show product 'digital watch for men' as it is supporting all words before and after search keyword
    - "\*Wildcard search at start" supports any character before search string I.e. if buyer writes word 'watch' as search query then it will also show product 'digital watch' as it is supporting all words before
    - "Wildcard search at end\*" supports any character after search string
    - "Wildcard search at end" supports any character after search string
       I.e. if buyer writes word 'watch' as search query then it will also show product 'watch for men' as it is supporting all words after search keyword

| Search Settings                               |                                                        |
|-----------------------------------------------|--------------------------------------------------------|
| Auto-complete Limit<br>[store view]           | 1                                                      |
| Display Suggestions<br>[store view]           | Yes                                                    |
| No Result Template<br>[store view]            | <span>No Result Found.</span>                          |
| Auto-complete View<br>[store view]            | Mega View                                              |
| Searchable Attributes Setting<br>[store view] | Search<br>Attribute Preference Operation Weight Action |
|                                               | Colo 💌 Wild 💌 AND 💌 2 💌 👕                              |
|                                               | Prod 🕶 Wild 💌 AND 💌 1 🐨 👕                              |
|                                               | Shor 💌 Wild 💌 AND 💌 3 💌 👕                              |
|                                               | Add Attribute                                          |

- Auto-complete Limit: Provide character length to start auto-complete.
  Display Suggestions: Select "Yes" to display search suggestions.
  No Result Template: Provide custom no result text to display when search result is found empty.
- Auto-complete View: Provide search view as normal view or mega view. Mega View has column partitions to show search results,
- Searchable Attributes Setting: Provide search attribute settings,
   Attribute: Select attribute to search

  - Search Preference: Select search preference for attribute either as wildcard or spell correction.

  - Operator: Select operator either as AND or OR
    Weight: Provide search weight to modify search result orders.

| Product Settings                                                                                                    |                                                                                                    |
|----------------------------------------------------------------------------------------------------|----------------------------------------------------------------------------------------------------|
| Display products in Auto Suggest<br>[store view]                                                                                                    | Yes                                                                                                    |
| Product Title<br>[store view]                                                                                                    | Products                                                                                                    |
| Product Search Result Limit<br>[store view]                                                                                                    | 10000                                                                                                    |
| Name Length<br>[store view]                                                                                                    |                                                                                                    |
| Short Description Length<br>[store view]                                                                                                    |                                                                                                    |
|                                                                                                    |                                                                                                    |
| <ul> <li>Display products in Auto Suggest: Select 'Yes' to enable</li> <li>Product Title: Provide custom title for products search res</li> <li>Product Search Result Limit: Provide maximum product :</li> <li>Name Length: Provide maximum length for product name</li> <li>Short Description Length: Provide maximum length for p</li> </ul>                                                                | e products in auto suggest.<br>ult block.<br>search result limit to display in search block.<br>to display in search result.<br>roduct short description to display in search result.        |
| Display products in Auto Suggest: Select 'Yes' to enable     Product Title: Provide custom title for products search res     Product Search Result Limit: Provide maximum product :     Name Length: Provide maximum length for product name     Short Description Length: Provide maximum length for p  Category Settings                                                                                     | e products in auto suggest.<br>ult block.<br>search result limit to display in search block.<br>to display in search result.<br>roduct short description to display in search result.        |
| Display products in Auto Suggest: Select 'Yes' to enable     Product Title: Provide custom title for products search res     Product Search Result Limit: Provide maximum product :     Name Length: Provide maximum length for product name     Short Description Length: Provide maximum length for p  Category Settings  Enabled [global]                                                                   | e products in auto suggest.<br>ult block.<br>search result limit to display in search block.<br>to display in search result.<br>roduct short description to display in search result.        |
| <ul> <li>Display products in Auto Suggest: Select Yres' to enable</li> <li>Product Title: Provide custom title for products search res</li> <li>Product Search Result Limit: Provide maximum product :</li> <li>Name Length: Provide maximum length for product name</li> <li>Short Description Length: Provide maximum length for p</li> </ul> Category Settings Enabled [global] Category Title [store view] | e products in auto suggest.<br>ult block.<br>search result limit to display in search block.<br>to display in search result.<br>roduct short description to display in search result.<br>Yes |

Enabled: Select "Yes" to enable category search.
Category Title: Provide custom title for category result block.
Category Search Result Limit: Provide maximum limit to show result for category search.

| ins Page Settings                            |       |
|----------------------------------------------|-------|
| Fred Lad                                     |       |
| Enabled<br>[global]                          | Yes   |
|                                              |       |
| [store view]                                 | Pages |
|                                              |       |
| Cms page Search Result Limit<br>[store view] | 15    |

- CMS Title: Provide CMS page result block custom title.
  CMS page Search Result Limit: Provide CMS page result maximum limit.

| Yes | •   |
|-----|-----|
|     | Yes |

# **Backend Functionality**

| Elast | icsear | ch Syno | nyms         |                 |                         | Import                                                 | Add Synonym |
|-------|--------|---------|--------------|-----------------|-------------------------|--------------------------------------------------------|-------------|
| Actio | ns     | ▼ 8 rec | ords found   |                 | 20                      | Filters     Opefault View       •     per page       1 | Columns -   |
| ×     | ID 1   | Term    | Synonyms     | Store View      | Created                 | Modified                                               | Action      |
|       | 1      | men     | man, male    | All Store Views | Dec 19, 2017 5:17:15 AM | Dec 19, 2017 5:17:15 AM                                | Select 💌    |
|       | 2      | women   | girl, female | All Store Views | Dec 19, 2017 5:17:15 AM | Dec 19, 2017 5:17:15 AM                                | Select 👻    |
|       | 3      | men     | man, male    | All Store Views | Dec 19, 2017 5:20:58 AM | Dec 19, 2017 5:20:58 AM                                | Select 💌    |
|       | 5      | men     | man, male    | All Store Views | Dec 19, 2017 5:22:42 AM | Dec 19, 2017 5:22:42 AM                                | Select 💌    |
|       | 6      | women   | girl, female | All Store Views | Dec 19, 2017 5:22:42 AM | Dec 19, 2017 5:22:42 AM                                | Select 👻    |
|       | 7      | men     | man, male    | All Store Views | Dec 19, 2017 5:24:49 AM | Dec 19, 2017 5:24:49 AM                                | Select 💌    |
|       | 8      | women   | girl, female | All Store Views | Dec 19, 2017 5:24:49 AM | Dec 19, 2017 5:24:49 AM                                | Select 👻    |
|       | 9      | test    | new          | All Store Views | Dec 19, 2017 5:25:37 AM | Dec 19, 2017 5:25:37 AM                                | Select 💌    |

#### Manage Synonyms

The extension keeps all the word with its synonyms added by admin. Click on Add Synonym would redirect admin to the page where one can enter the synonyms.

| Term *       |                    |   |
|--------------|--------------------|---|
|              |                    |   |
| Synonyms *   |                    |   |
|              |                    |   |
| Store View * | All Store Views    | ~ |
|              | Main Website       |   |
|              | krishtechnolabs    |   |
|              | Customs solutions  |   |
|              | Main Website Store |   |
|              |                    | * |

- Term: Add the main word (product name) for which synonym is being added.
  Synonyms: enter the synonyms of the word (product name).
  Store View: For each store view admin can set different set of synonyms.

| Import Synonyms |                                       | Q 🌲 💄 admin 🗸 |
|-----------------|---------------------------------------|---------------|
|                 |                                       | ← Back Import |
| Upload CSV      | Upload                                |               |
| Store View *    | All Store Views<br>Main Website       |               |
|                 | Main Website Store Default Store View |               |
|                 | 6                                     |               |

Import Synonym

- Upload CSV: You can upload bulk synonyms using CSV file format.
  Store View: For each store view admin can upload different CSV files.

#### Manage Stopword

| lasti  | csearc | h Stopword                        | ls              | Import A                                       | dd Stopword             |          |
|--------|--------|-----------------------------------|-----------------|------------------------------------------------|-------------------------|----------|
| Action | IS     | <ul> <li>6 records for</li> </ul> | [               | Filters     Default View       20     per page | Columns •               |          |
|        | iD 1   | Stopword                          | Store View      | Created                                        | Modified                | Action   |
|        | 1      | and                               | All Store Views | Dec 19, 2017 5:20:26 AM                        | Dec 19, 2017 5:20:26 AM | Select • |
|        | 2      | test                              | All Store Views | Dec 19, 2017 5:20:26 AM                        | Dec 19, 2017 5:20:26 AM | Select • |
|        | 3      | new                               | All Store Views | Dec 19, 2017 5:20:26 AM                        | Dec 19, 2017 5:20:26 AM | Select 💌 |
|        | 4      | fair                              | All Store Views | Dec 19, 2017 5:20:26 AM                        | Dec 19, 2017 5:20:26 AM | Select • |
|        | 5      | the                               | All Store Views | Dec 19, 2017 5:20:26 AM                        | Dec 19, 2017 5:20:26 AM | Select 👻 |
|        | 6      | test                              | All Store Views | Dec 19, 2017 5:25:14 AM                        | Dec 19, 2017 5:25:14 AM | Select • |

The extension keeps all the word with its Stopword added by admin. Click on Add Stopword would redirect admin to the page where one can enter the Stopwords.

|            | _ |                    |   |
|------------|---|--------------------|---|
| Stopword   | * |                    |   |
|            |   |                    |   |
| Store View | * | All Store Views    |   |
| Store tien |   |                    | 1 |
|            |   | Main Website       |   |
|            |   | krishtechnolabs    |   |
|            |   | Customs solutions  |   |
|            |   | Main Website Store |   |
|            |   |                    |   |

- Stopword: enter the word that needs to be skipped while searching. That word would not be considered while extension is getting is search result.
- Store View: For each store view admin can set different set of stop words.

| Import Stopwords           |                                           | Q 🌲    | 💄 admin 👻 |
|----------------------------|-------------------------------------------|--------|-----------|
|                            |                                           | ← Back | Import    |
| Upload CSV<br>Store View * | Upload<br>All Store Views<br>Main Website |        |           |
|                            | Main Website Store Default Store View     |        |           |

- Upload CSV: You can upload bulk Stopwords using CSV file format.
- Store View: For each store view admin can upload different CSV files.

## Frontend Functionality

#### **Search Product**

When customer will search any keyword in search area then he/she can see terms suggestions for their search. Also they can see products, Category and CMS pages for their search keyword. Based on configured search layout

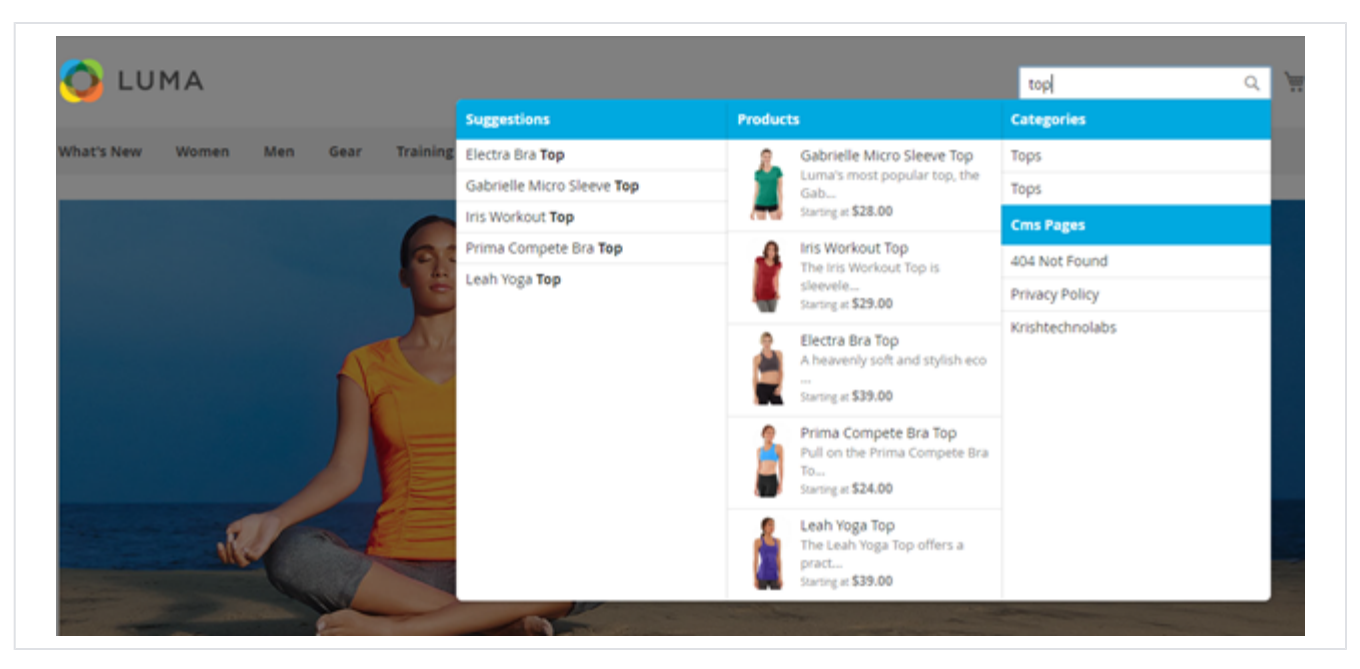

Mega Menu View

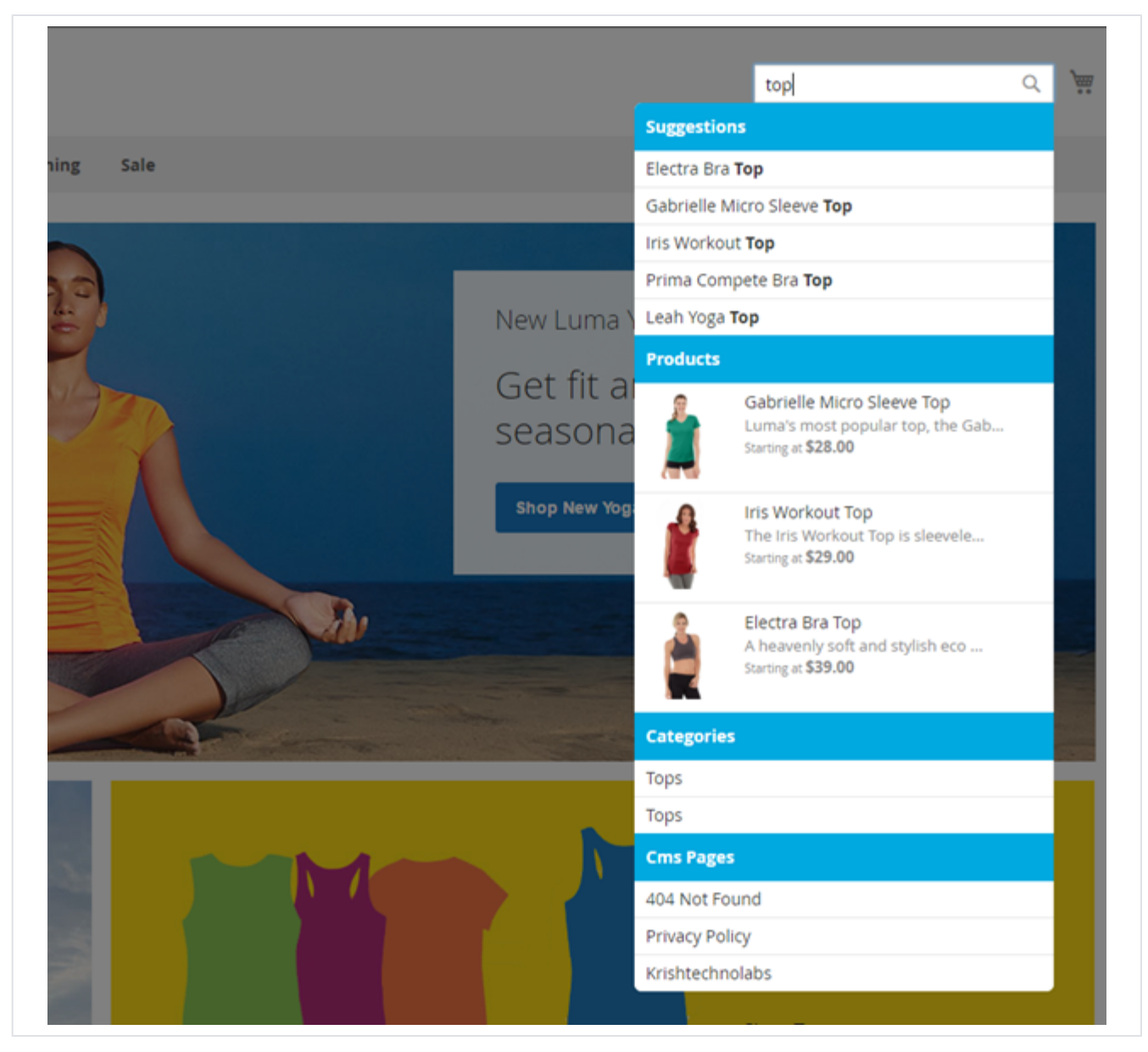

Normal View

Search Result Page

| 🚫 LUMA           |                                 |               |                             | tank             | ۹. 🖢         |
|------------------|---------------------------------|---------------|-----------------------------|------------------|--------------|
| What's New Women | Men Gear Trainin                | g Sale        |                             |                  |              |
| Search Res       | sults                           |               |                             |                  |              |
| Kow shopping by  | 8 items                         |               |                             | Sort By Re       | levance 🗸    |
| × color: Blue    |                                 |               |                             |                  |              |
| SIZE             | <u> </u>                        |               |                             | 6                | A.C.         |
| PRICE            | <u> </u>                        |               |                             |                  | 0            |
| CATEGORY         | — 🌒                             |               |                             |                  |              |
|                  | Helior Endurance T              |               |                             |                  |              |
|                  | ★★★★★ 4 revi                    | ews \$24.00   | \$29.00                     | \$18.00          |              |
|                  | \$32.00                         |               |                             |                  |              |
|                  | Cassius Sparring Tar<br>\$18.00 | nk Bella Tank | Nona Fitness Tank<br>539.00 | Chloe Compete Ta | ink<br>views |
|                  |                                 |               |                             |                  |              |

Here customer can see search results of keyword which is search by them. Here they can also filter their result by use of Layered Navigation and also apply sorting to result.

## Demo

#### Click here to visit frontend.

Click here to visit backend admin panel.

## FAQs

Click here to visit FAQs.

## Support

Click here to raise a support ticket using your MageDelight account. Additional Services

Click here to get the customized solution for this extension.

Thank you for choosing MageDelight!